## راهنمای سیستم کنترل هود آزمایشگاهی

مقدمه :

سیستم کنترل فوق دارای یک نمایشگر تمام رنگی 2.8 اینچ که بخش های مختلف هود آزمایشــگاهی را کنترل می نماید. در ادامه راهنمای استفاده از سیستم کنترل هود آزمایشگاهی آمده است .

| دستگاه | اندازى | راه |
|--------|--------|-----|
|--------|--------|-----|

| <del>S</del> O |           |          |
|----------------|-----------|----------|
| - ČŢŗ          | UV Off    |          |
| + +            |           | OPEN win |
|                | Menu 🜔 OK |          |
|                |           |          |

پس از متصل نمودن برق، صفحه نمایش روشن شده و در خواست گذرواژه ( رمز ورود) 4 رقمی ورودی را می نماید. ( این گذرواژه همراه با دستگاه ارسال می گردد و توسط کاربر قابل تغییر خواهد بود، کـه عدد پیش فرض رمز عبور عدد 1313 می باشد)

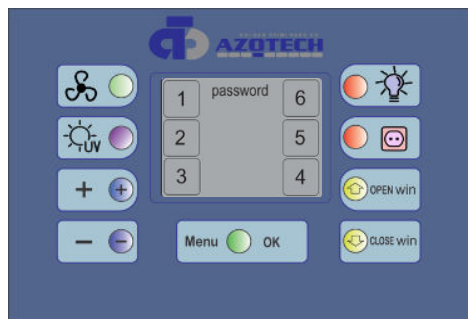

که با هر بار روشن شدن سیستم کنترل هود ابتدا باید رمز ورودی را انتخاب کرده تا وارد منوی اصلی برنامه شوید. برای انتخاب رمز ورودی باید دکمه های مقابل همان عدد را انتخاب کرد.

وظایف هریک از کلیدها به شرح زیر می باشد.

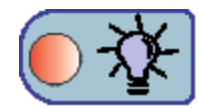

با انتخاب این کید می توان لامپ کابین را خاموش و روشن کرد.

با انتخاب این کلیدها می توان برق ورودی پریز را قطع وصل کرد.

با انتخاب کلید UP پنجره رو به بالا حرکت کرده و با انتخاب کلید DOWN

حرکت پنجره رو به پایین می باشد. . ( در موقعیت اتوماتیک با انتخاب

کلیدها حرکت پنجره تا انتهای حد بالا و انتهای حد پایین می باشد، و زمانی

که در منوی تنظیمات حالت Manual را انتخاب کرده باشیم موقعیت حرکت

پنجره به صورت درصدی و به میزان دلخواه تغییر می کند.

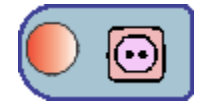

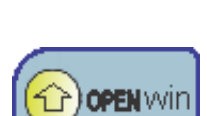

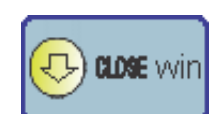

| Menu 🔵 | OK |  |
|--------|----|--|
|--------|----|--|

با انتخاب این کلید وارد منوی تنظیمات شده و با انتخاب دوباره آن منوی انتخابی تایید می شود.

با انتخاب این کلید می توان فن را خاموش و روشن کرد ، و برای تنظیم زمان کارکرد فن باید از منوی تنظیمات، منوی تایمر زمان کارکرد فن را به دلخواه تنظیم کرد.

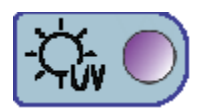

با انتخاب این کید می توان لامپ uv را خاموش و روشن کرد به اینصورت اگر در منوی تنظیمات uv را در حالت اتوماتیک قرار دهیم بعد از فشردن کلید پنل ابتدا پنجره بسته می شود و بعد از مدت زمان 15 ثانیه معکوس شمار لامپ uv روشن خواهد شد .

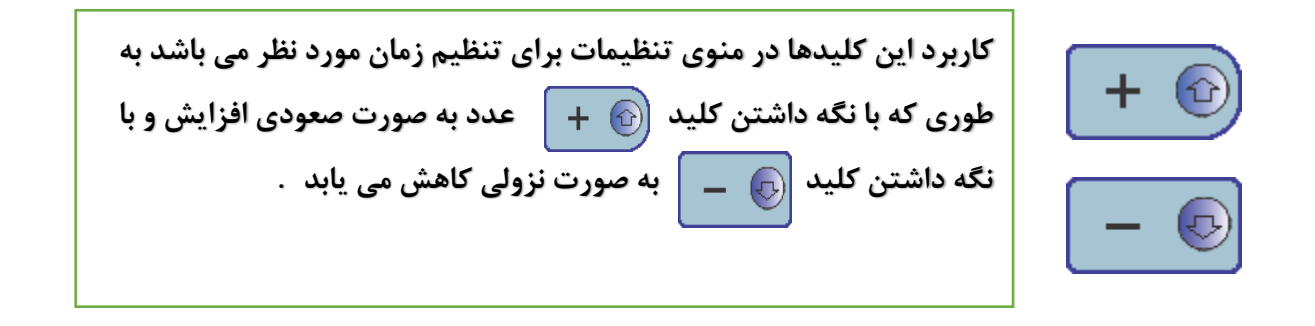

بعد از وارد کردن رمز ورود وارد منوی اصلی می شود . در منوی اصلی تمام قسمت های هود مانند درب، لامپ ، فن ، UV سنسورها قابل مشاهده و کنترل میباشد . همچنین وضعیت بخش های مختلف و زمان باقی مانده از تایمرها نیز قابل مشاهده می باشد.

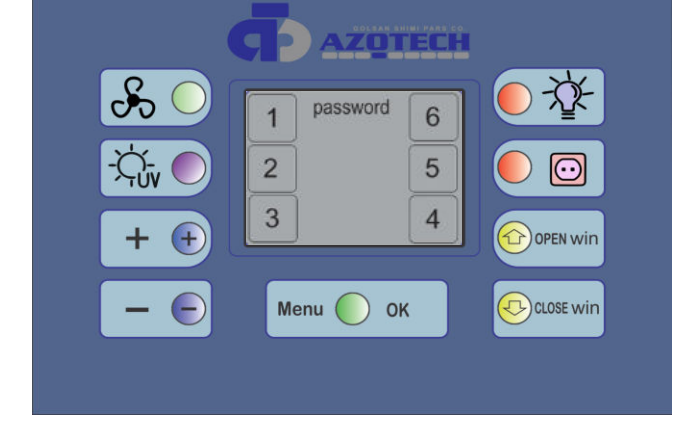

| با انتخاب این کلید می توان فن دستگاه را خاموش و روشن کرد.                                                                                     | Fa         |
|----------------------------------------------------------------------------------------------------|------------|
| تایمر معکوس شمار خاموش شدن فن دستگاه.<br>که مقدار این تایمر از منوی setting قابل تنظیم می باشد.                                               | 00 : 00: 0 |
| با انتخاب این کلید لامپ UV روشن و یا خاموش می شود. روشن شدن لامپ UV<br>با یک تاخیر 15 ثانیه ای همراه با پایین آمدن شیشه انجام می یذیرد. تایمر |            |
| معکوس شمار خاموش و روشن شدن لامپ در مقابل نشان داده میشود که                                                                                  |            |

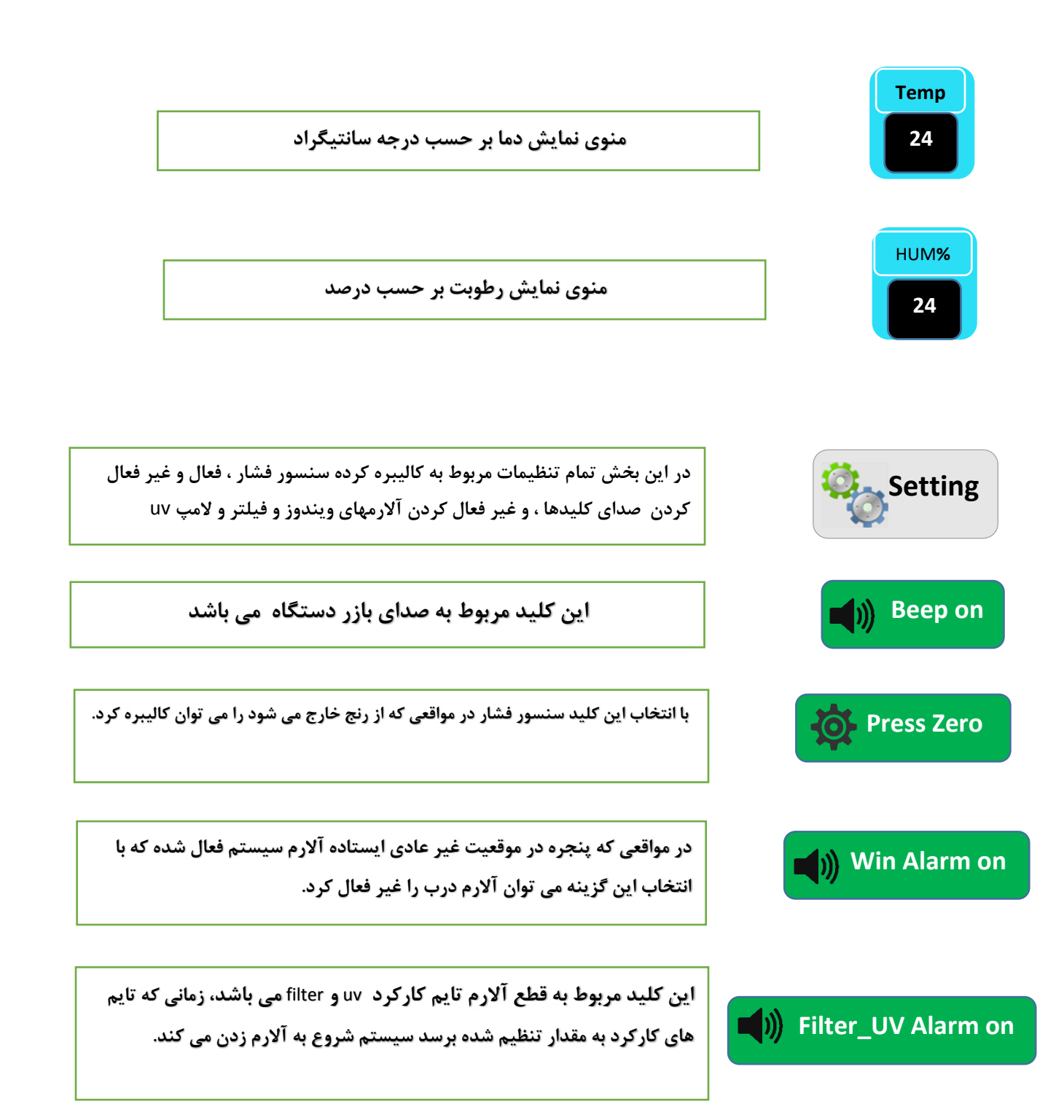

| Timers                                                                                                    |
|----------------------------------------------------------------------------------------------------|
| Set system Timer 🔀 🛛 تنظیم تایمر برای خاموش شدن فن                                                                                                    |
| تنظيم زمان دقيق روشن شدن لامپ UV Set UV ON Time                                                                                                    |
| Set UV Timer 🔰 🛛 🔀 تنظیم تایمر برای خاموش شدن UV                                                                                                    |
| Advance                                                                                                    |
| 1 password 6<br>تنظیمات منوی Advance مربوط به سازنده دستگاه می باشد و با وارد کردن<br>پسورد ورودی وارد منوی تنظیمات مربوطه می شود که شامل منوهای زیر می باشد.<br>4 |
| با انتخاب این منو می توان پسورد ورودبه سیستم را تغییر داد password                                                                                                 |
| این کلید زمان کارکرد فیلتر را تنظیم میکند (مورد استفاده بعد از تعویض<br>فیلتر) کاربر بعد از تعویض فیلتر از این منو زمان کارکرد را باید صفر کند.                    |

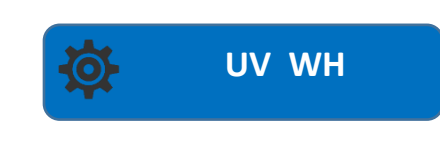

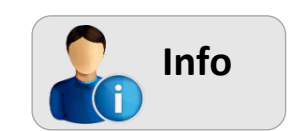

این کلید زمان کارکرد UV را تنظیم میکند (مورد استفاده بعد از تعویض UV)

بعد از تعویض لامپ uv زمان کارکرد لامپ را باید از منوی فوق صفر کرد.

در این بخش اطلاعات سیستم مانند آلارم های فعال ، وضعیت هود ، زمان کارکرد فیلتر و یو وی ، اطلاعات سازنده و ... نشان داده میشود